#### Audience/s:

**Recruitment Agencies** 

#### **Overview**

Once a job has been posted to an agency, agencies receive a notification to view the job posting. Agencies can submit suitable candidates for open requisitions using the Workday portal

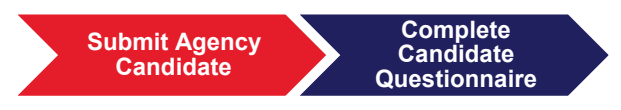

Steps:

- 1. Log into Workday using your username and password.
- 2. Click on the Recruiting Worklet.

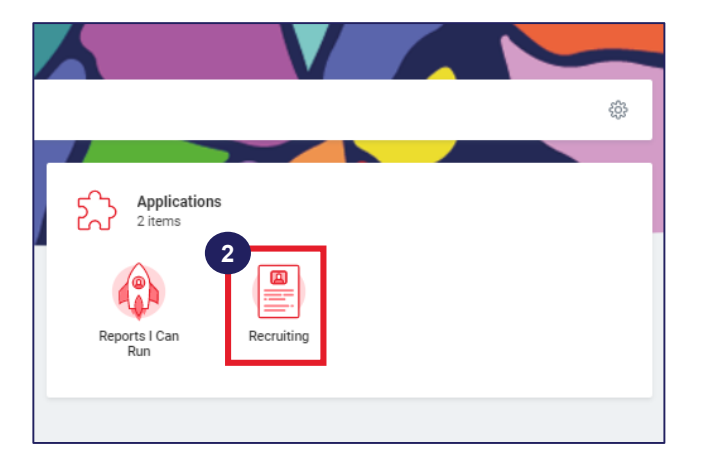

3. Click on Find Agency Jobs option to view all jobs posted to agencies for recruitment.

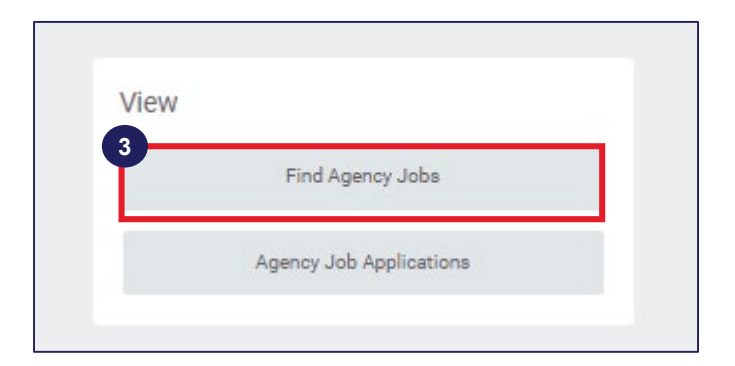

1

4. Click on a job to view recruiting details.

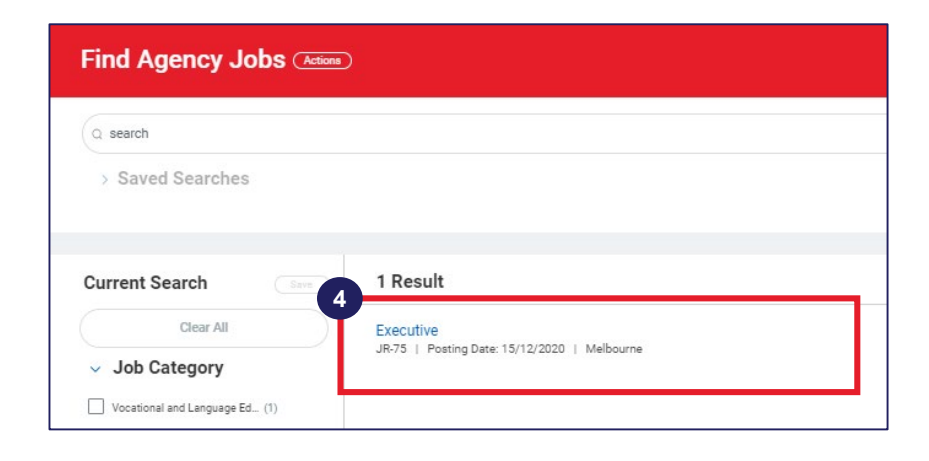

5. View recruiting details and click on **Submit Candidate.** 

| View Job Posting Details<br>Executive Imm                                                                                                    |                     |                         |
|----------------------------------------------------------------------------------------------------|---------------------|-------------------------|
| Position Description     5       Overview:     5                                                                                                    | Submit Candie       | late                    |
| Mandatory:                                                                                                    | Training: Executive |                         |
| A relevant tertiary degree and/or extensive project and administrative expertise in a complex tertiary education or similar service environment.                                                                                                    | Job Details         |                         |
| Note: Appointment to this position is subject to passing a Working with Children check.                                                                                                    | Job Requisition ID  | JR-75                   |
| Bring your whole self to work                                                                                                    | Location            | Ø Melbourne             |
| We are better for our diversity. When we listen to those who are different to us, or challenge us, we grow stronger together. When we feel like we belong, we can achieve so much more. We respect each other, embrace our differences and build a sense of belonging in our team and beyond.                                                                                                    | Posting Date        | 15/12/2020 - 3 days ago |
| We are proud that our dedication to diversity has been recognized by a broad spectrum of external organizations. <u>Visit our Linkedin Life pages to learn more and see some of our most recent</u>                                                                                                    | Job Family          | Vocational Education    |
| name.<br>To ande alexa a denit una summa and same later a efficience for this rate.                                                                                                    | Time Type           | Full time               |
| to appy, prease submit your resurre and cover reservourning your interest to unis tote.                                                                                                    | Job Type            | Fixed Term (Fixed Term) |
| ve a las insply in inde adjustificities to the ecolumient process on your accessionity requirements, reade contact us via your pretenent ype or communication, emain <u>reemosphorountine</u><br>dual or call Rassie on +61399252442 with your request(s).<br>Annications Close:                                                                                                    | Recruiter           |                         |
| Apprications mose.                                                                                                    | Estela Lester       |                         |
| RMIT is an equil opportunity employer committed to being a child safe organisation. We are dedicated to attracting, retaining and developing our people regardless of gender identity, ethnicity,<br>sexual orientation, disability and age. Applications are encouraged from all sectors of the community and we strongly encourage applications from the Aboriginal and/or Torres Strait Islander<br>community.                               |                     |                         |
| Please note that whilst we still accept applications from any persons interested in our roles, due to the impacts of COVID-19, we are currently prioritising applications from those with current working rights in Australia and who are not affected by travel restrictions. Please see the latest updates to Australia's immigration and border arrangements during the COVID-19 (Coronavirus) outbreak: https://covid19.homeaffairs.gov.au/ |                     |                         |

6. Select whether the candidate is a new candidate or an existing candidate. For new candidates, information must be entered manually. For existing candidates, information is pre-populated based on existing data.

| Training: Executive Actions          |    |
|--------------------------------------|----|
| New Candidate     Existing Candidate | := |
|                                      |    |

7. On the Submit Candidate page, enter the candidate's **Country**, **Legal Name**, **Contact Information**, **Address** and **LinkedIn URL** (if required).

| ubmit Candidate              |              |
|------------------------------|--------------|
| ountry                       | Social       |
| untry * Xustralia :=         | Linkedin URL |
| egal Name                    |              |
| en Name *                    |              |
| mily Name *                  |              |
| ndidate has a preferred name |              |
| ontact Information           |              |
| untry Phone Code             |              |
| one Number                   |              |
| one Extension                |              |
| ail                          |              |
| ddress                       |              |
| Idress Line 1                |              |
| burb/Locality                |              |
| e or Territory *             |              |
| stal Code                    |              |

10. Click on the Experience tab. Enter **Experience Summary**, **Qualifications** and **Languages.** 

| Experience | CV / Cover Letter |  |
|------------|-------------------|--|
| Summary    |                   |  |
|            |                   |  |
| Qualifi    | ations            |  |
|            |                   |  |
| Langua     | ge                |  |

11. Click on the CV/Cover Letter tab. Upload the candidates CV/Cover Letter.

| / Cover Letter * |                 |
|------------------|-----------------|
|                  |                 |
|                  | Drop files here |
|                  | or              |
|                  | Select files    |
|                  |                 |
|                  |                 |

12. Click Submit, Save for Later or Cancel.

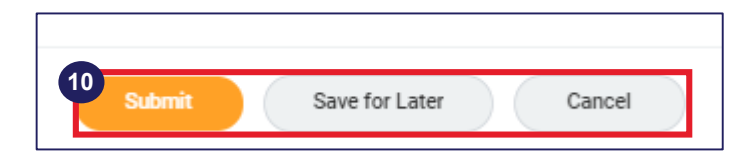

Once Agency users have submitted candidates for a job posting, they must complete the candidate questionnaire using the Workday portal. Agency users receive an inbox notification to complete candidate questionnaires.

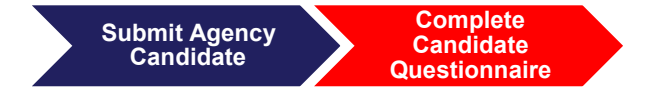

Steps:

- 1. Log into Workday using your username and password.
- 2. Click on inbox item Candidate Questionnaire.
- Select whether the candidate has previously worked with RMIT. If the candidate has previously worked at RMIT, proceed to the next step. If the candidate has not worked at RMIT before, click 'No' and proceed to step 5.
- 4. Click 'Yes' and provide details of their previous role and declare if they have accepted a redundancy package from RMIT within the last 2 years.
- 5. Select whether an interview has been conducted with the candidate.

| Complete Questionnaire<br>Submit Agency Employee Candidate' for Submit Recruiting Agency Candidate: Abba Smith (CA                          | ND-50) (Training: Talent Sourcing Advisor) (1000) |
|----------------------------------------------------------------------------------------------------|---------------------------------------------------|
| Submit Agency Employee Candidate                                                                                                    |                                                   |
| Please complete the questions below:                                                                                                    |                                                   |
| Has this candidate previously worked at RMIT?                                                                                               |                                                   |
| O Yes                                                                                                    |                                                   |
| ○ No                                                                                                    |                                                   |
| 4 Please provide the details of their previous role and declare if they have accepted a redundancy package from RMIT within the last 2 year |                                                   |
|                                                                                                    |                                                   |
|                                                                                                    |                                                   |
|                                                                                                    |                                                   |
| 5 kees confirm to intensive here here conducted with this condition. (Denvired)                                                             |                                                   |
| Rease Collini il all'interview has been Conducted with this Califordate, (required)                                                         |                                                   |
|                                                                                                    |                                                   |
|                                                                                                    | _                                                 |

- 6. Enter proposed salary expectations of the candidate (in local currency).
- 7. Enter the candidate's notice period.
- 8. Enter the candidate's earliest availability date.
- 9. Select whether you have cleared the candidate's work permit/eligibility to work in the country as advised.

| Please enter proposed salary expectations of the candidate. (Required)                                                          |
|----------------------------------------------------------------------------------------------------|
| 6                                                                                                    |
| Please enter the candidate's notice period. (Required)                                                                          |
|                                                                                                    |
| Please enter the candidate's earliest availability date. (Required)                                                             |
| Have you cleared this candidates work permit status / eligibility to work in the country as advertised? (Required) 9 0 Yes 0 No |
| Does the applicant have any extended leave planned in the next 6 months? (Required)  Ves No                                     |
| Please provide information. 11                                                                                                  |

- 10. Select whether the applicant has any extended leave planned in the next six months. If yes, proceed to the next step. If no, then proceed to step 12.
- **11**. Click 'Yes' and provide information on the candidate's planned extended leave in the text box.

12. Enter a brief reason outlining why you believe the candidate would be suitable for the position at RMIT.

|     | Bitefy outline the key reasons you believe this candidate would be suitable for this position in RMIT. (Required) |                                       |
|-----|----------------------------------------------------------------------------------------------------|---------------------------------------|
| (13 | Please upload a copy of signed agreement to represent. (Required)                                                 |                                       |
|     |                                                                                                    | Drop files here<br>or<br>Select files |
| 14  | Please upload any additional documents as requested by the recruiter.                                             |                                       |
|     |                                                                                                    | Drop files here                       |

- **13**. Upload a copy of the signed agreement to represent. Click on the 'Select Files' option to attach the relevant file. Alternatively, you can drop the file directly into the box.
- 14. Upload any additional documents as requested by the recruiter. Click on the 'Select Files' option to attach any relevant files (if required). Alternatively, you can drop the file directly into the box.

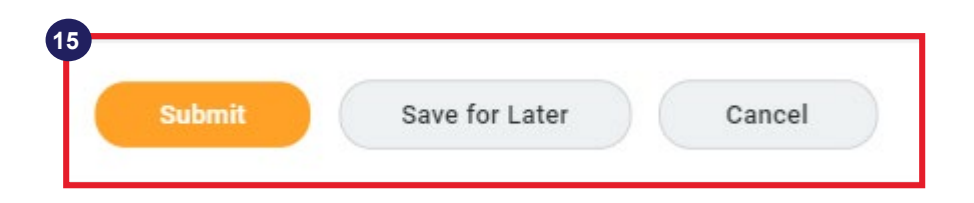

15. Click on the Submit option to submit the candidate questionnaire. Alternatively, you can Save the completed questionnaire and submit it later or Cancel the candidate questionnaire.